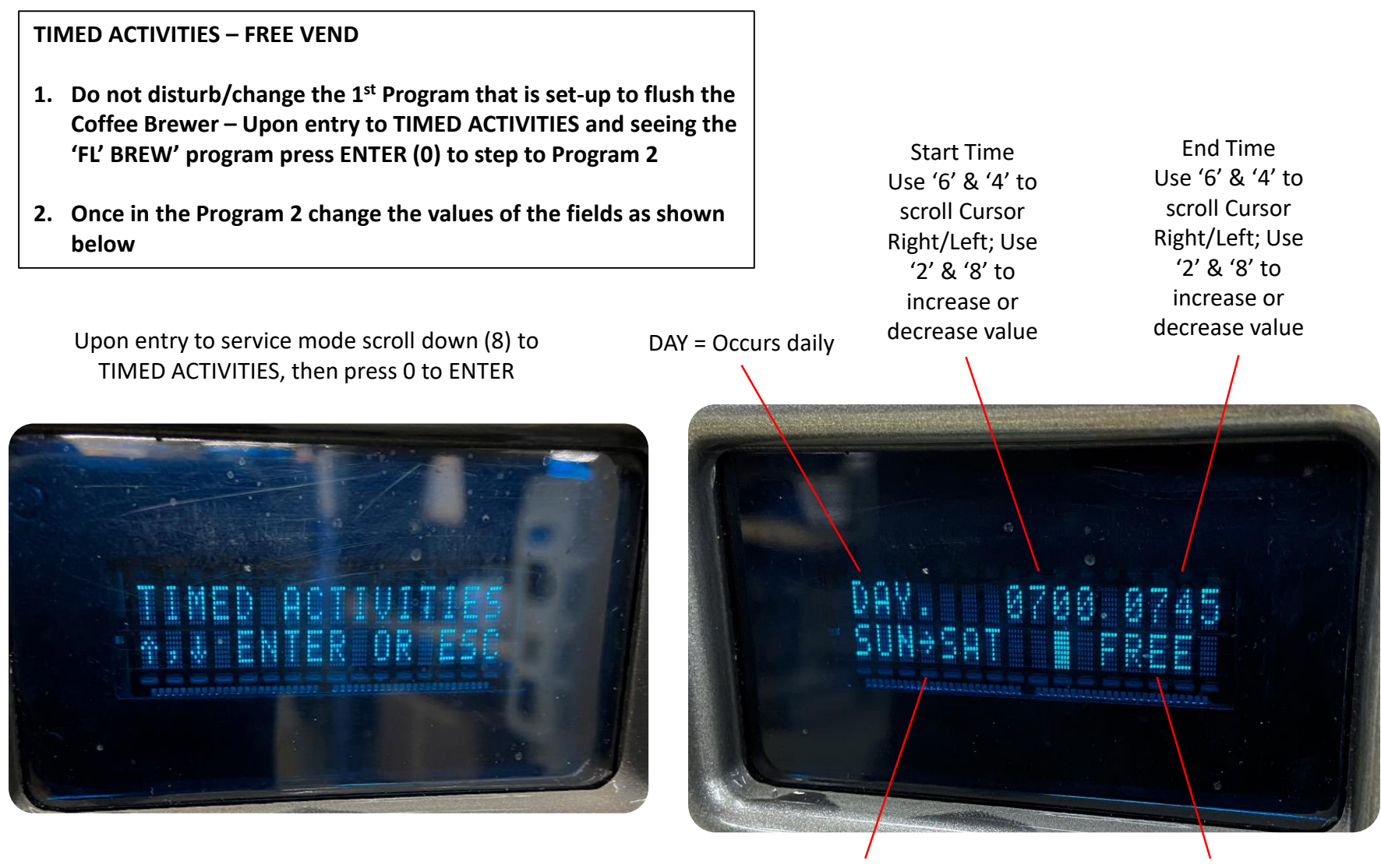

Day Range SUN-SAT = All 7 Days Use '6' & '4' to scroll Cursor Right/Left; Use '2' & '8' to change DAY Activity to Perform Use '2' & '8' to change activity to 'FREE'